## TRD-HU,HT,N 2000/8000/9000 シリーズ デジタルレコーダー クイックマニュアル

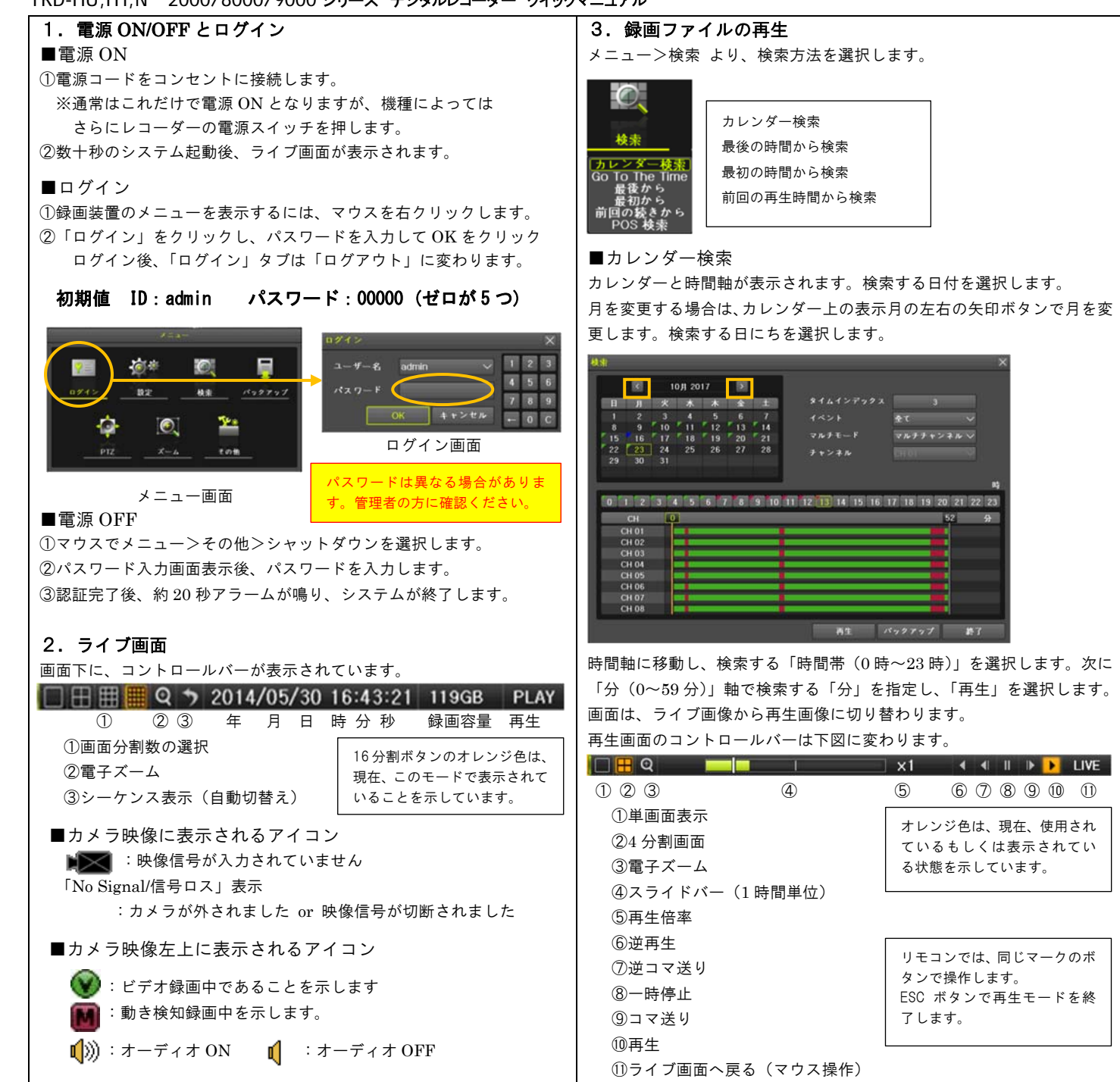

## 4. 録画ファイルのバックアップ ※操作の前に、USBメモリ等デバイスを録画装置に接続してください。 ※録画ファイルを検索して、バックアップを取る場合は、「3.録画ファ イルの再生」より、日時を指定後、「バックアップ」を選択します。 バックアップ画面が表示されます。 结核 👽 デバイス講訳 空き羽星 合計容量 ----File Format RMS format 7+1+8-8 3 2017/10/23 13:37:19 - 2017/10/23 13:42:19 🧧 全チャンネル CH 01 CH 02 CH 03 CH 04 CH 06 CH 05 CH 07 CH 08 进行状况 間18 第7 1) デバイスの選択 USB ポートに接続したデバイスを選択します。 録画装置がデバイスを認識すると、空き容量/総量を表示します。 2)ファイル形式の選択 RMS オリジナルファイルか、AVI ファイルを選択します。 3) タイムインデックスの選択 過去に録画装置の時刻補正を行っている場合、時刻補正の度にタイムイン デックスが作成されていますので、該当するインデックスを選択します。 日時を指定します。変更する値を選択すると、▲▼ボタンが表示されます ので、増減して値を変更します。 4) チャンネルの選択 初期値:全チャンネルが選択されています。 ファイルをコピーするチャンネルの選択を残し、バックアップをとらない チャンネルを非選択にします。 5) バックアップ開始

「開始」を選択します。バックアッププロセスが進行します。

mms バックアップと同時に、ファイルの再生に必要な「Backup Player」もコピーされます。PC でファイルを再生する場合は、この再生ビューアーでファイルを開きます。

録画装置は指定した時間でファイル容量を計算します。バックアップ用デバイスの空き容量が選択したファイル容量より少ない場合、バックアップを開始できません。時間を選択しなおしてください。

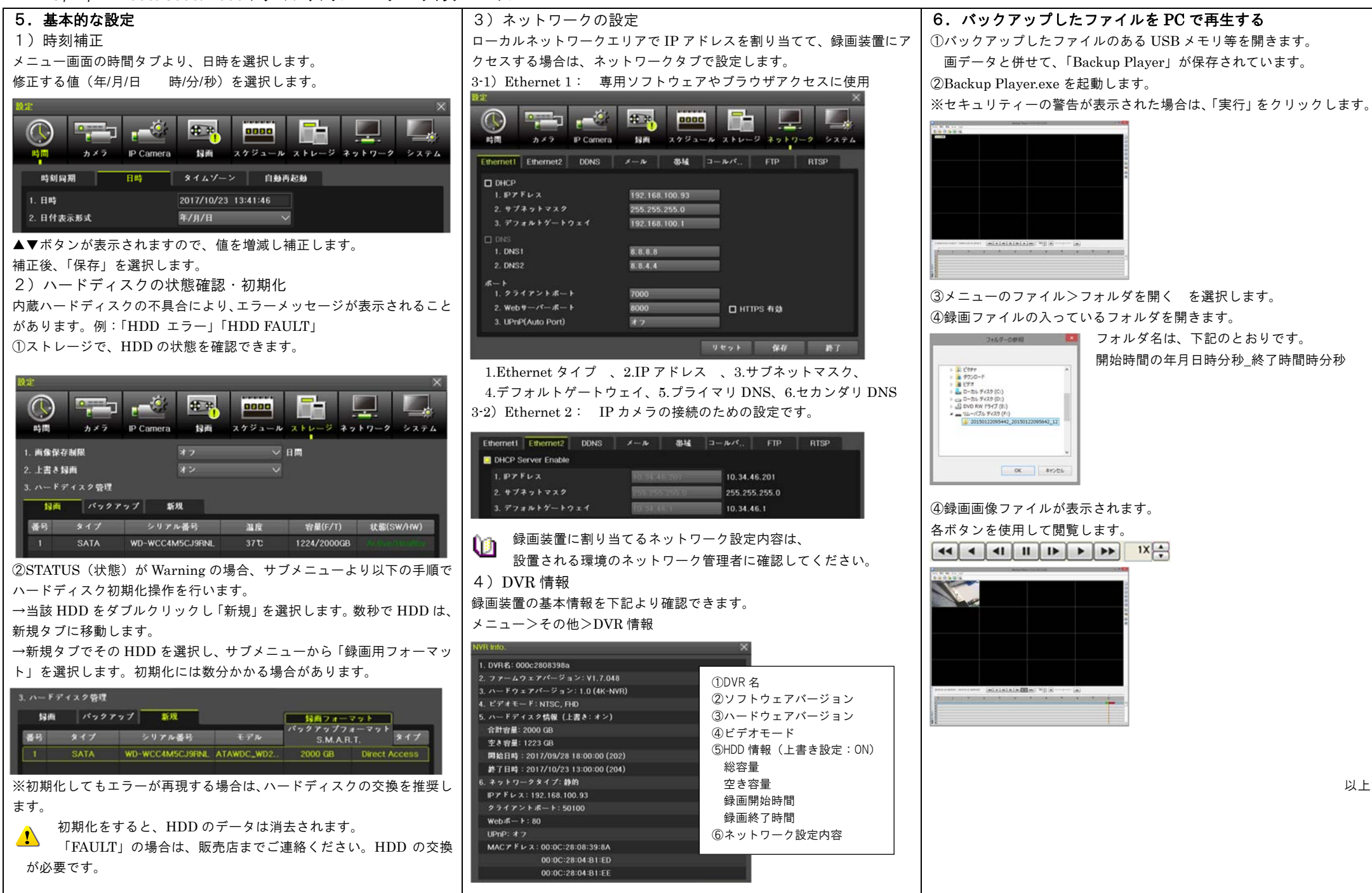